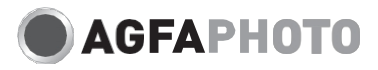

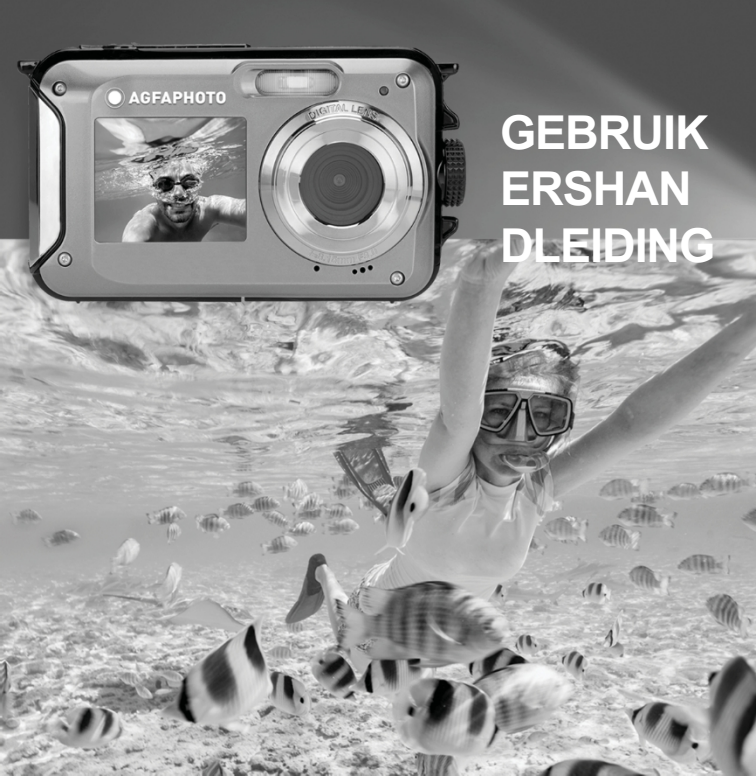

# **BELANGRIJKSTE KENMERKEN**

- · Tot 3 meter waterdicht
- · Onderwaterfoto's maken en video's opnemen
- Videoresolutie: 2,7K 2688x1520, FHD 1920x1080, HD 1280x720P
- · Maximale beeldresolutie: 48 MP
- · Dubbele schermen: een 1,8" voorscherm en een 2,7" TFT-scherm achteraan
- · Ingebouwde LED-flitser
- · 16X digitale zoom
- · Continu opnemen op hoge snelheid, gezichtsdetectie, beeldstabilisatie, meerdere scènemodi
- · Micro SD-ondersteuning tot 128 GB (niet meegeleverd)

# > VOORBEREIDING VOOR GEBRUIK:

#### Installatie lithiumbatterij

Installeer de lithiumbatterij die bij de camera is geleverd voordat u deze gebruikt volgens de volgende instructies.

 Schuif het batterijklepje aan de onderkant van de camera naar links om toegang te krijgen tot het batterijvak:

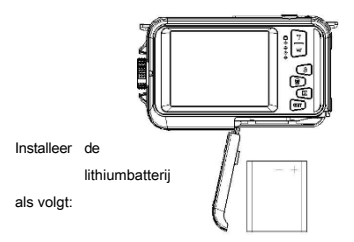

2. Plaats de batterij met de juiste polariteit.

3. Sluit vervolgens het batterijklepje en schuif het naar links om het te vergrendelen.

Opmerking: Verwijder de batterij als je de camera een tijdje niet gaat gebruiken.

#### Lithium batterij opladen

Om de lithiumbatterij op te laden, sluit je de camera (zonder de batterij te verwijderen) aan op je computer met de meegeleverde USB-kabel. De rode LED op de achterkant van de camera gaat branden om aan te geven dat de batterij wordt opgeladen en gaat uit wanneer deze volledig is opgeladen. Je kunt de lithiumbatterij ook opladen door de camera op het lichtnet aan te sluiten als je een adapter hebt waarop je de USB-kabel kunt aansluiten.

### Systeemvereisten computer - Windows 7/XP3

Als u foto's en video's wilt overbrengen naar een Windows 7/XP3-computer, moet de computer als volgt worden ingesteld:

- · Pentium-processor compatibel met Windows 7/XP3 of hoger
- · RAM van minstens 128 MB met minstens 150 MB beschikbare schijfruimte
- · Compatibele USB-interface
- · Aanbevolen schermresolutie: 1024 x 768 pixels of meer / 16-bits kleur of meer

#### Systeemvereisten computer - Windows Vista

Als u foto's en video's wilt overbrengen naar een Windows Vista-computer, moet de computer als volgt worden ingesteld:

- · 800 MHz processor en 512 MB RAM
- · 20 GB harde schijf met minstens 16 GB beschikbare ruimte
- · Ondersteuning voor Super VGA-grafische arrays
- · Compatibele USB-interface

#### Systeemvereisten computer - Macintosh

Als u foto's en video's wilt overbrengen naar een Mac-computer, moet de computer als volgt worden ingesteld:

- · Macintosh G3-processor van 500 MHz of hoger
- · Mac OS X of 10.5.X of eerdere versies
- · RAM van minstens 256 MB of meer met minstens 150 MB beschikbare schijfruimte
- · Aanbevolen schermresolutie: 800 x 600 pixels of meer

# a Camerabeschrijving:

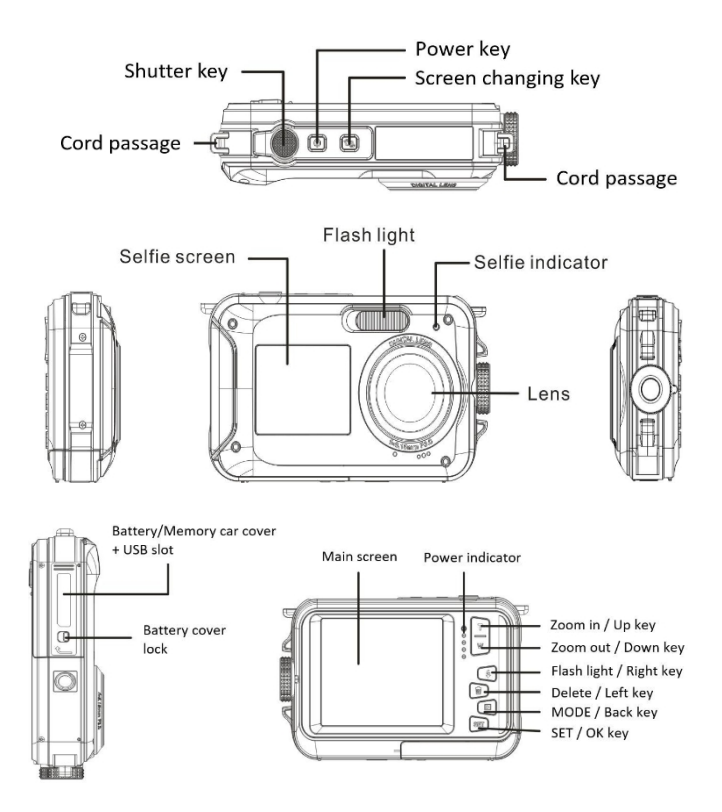

# <sup>a</sup> Pictogrammen:

4

0

Playback

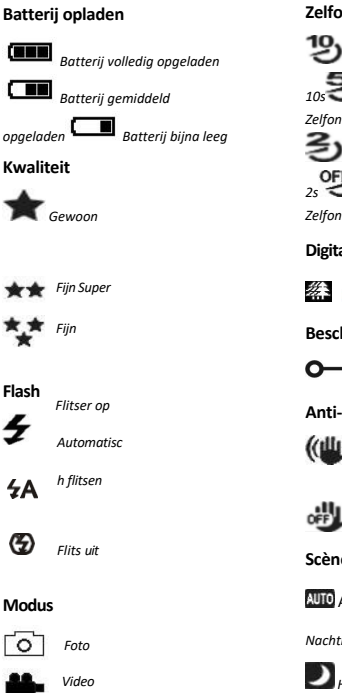

#### Zelfontspanner

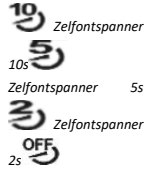

Zelfontspanner uit

## Digitale zoom

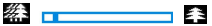

# Bescherming

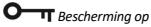

## Anti-shake

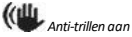

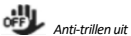

## Scènes

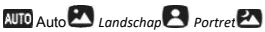

# Nachtlandschap 2 Nachtportret

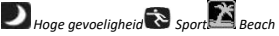

A Party

### Geheugenkaart installeren

De camera ondersteunt micro SD-geheugenkaarten tot 128 GB (niet meegeleverd). Het interne geheugen van de camera kan slechts één foto opslaan voor testdoeleinden. Het is noodzakelijk om een micro SD-kaart in de micro SD-kaartsleuf te plaatsen voordat je de camera gebruikt. Controleer of de kaart correct is geplaatst door deze voorzichtig in de sleuf te schuiven totdat deze vastklikt om te bevestigen dat deze is vergrendeld. Er verschijnt een micro SD-kaart pictogram op het LCD-scherm om aan te geven dat de camera de micro SD-kaart heeft gedetecteerd. Om de kaart te verwijderen, druk je er gewoon stevig op en de kaart zal vanzelf uit de sleuf komen.

#### Opmerking:

1. Alle foto's en video's worden opgeslagen op de micro SD-kaart zodra deze is geïnstalleerd.

2. Formatteren verwijdert alle gegevens die op de geheugenkaart zijn opgeslagen.

3. Verwijder de micro SD-kaart niet tijdens het formatteren, want dit kan de kaart beschadigen.

#### De camera inschakelen

Druk op de aan/uit-toets bovenop de camera om hem aan te zetten. Het LCD-scherm gaat dan aan om te bevestigen dat het werkt.

#### De camera uitschakelen

Druk nogmaals op de aan/uit-toets om de camera uit te schakelen. Als het batterijniveau onvoldoende is, zal de camera een rood pictogram weergeven op het LCD-scherm en na een paar seconden automatisch uitschakelen.

# > FOTOMODUS:

Zodra de camera is ingeschakeld, verschijnt het pictogram op het LCD-scherm om aan te geven dat de fotomodus is geactiveerd.

#### Schakelen tussen schermen

Om over te schakelen van het voorste naar het achterste scherm, druk je op de schermwisseltoets naast de aan/uit-toets. Elke druk activeert afwisselend het 1,8" voorscherm en het 2,7" achterscherm.

#### Foto schieten

Om een foto te maken, druk je gewoon op de sluitertoets aan de bovenkant van de camera. Het duurt vervolgens een paar seconden om de foto op de geheugenkaart op te nemen. Na elke opname wordt het aantal

weergegeven op het scherm geeft aan hoeveel foto's u nog kunt maken op basis van de huidige instellingen en de grootte van de geheugenkaart in de camera. Er verschijnt een bericht op het scherm wanneer de geheugenkaart vol is. Als u wilt doorgaan, moet u alle gegevens op de geheugenkaart overbrengen naar uw computer of een nieuwe geheugenkaart plaatsen.

#### Digitale zoom

Je kunt het object tot 16 keer vergroten met de digitale zoom. Druk op de (T) toets om in te zoomen en druk op de (W) toets om uit te zoomen. Het pictogram W

#### Instellingen fotomodus:

De camera heeft 18 instellingen die kunnen worden aangepast om het fotograferen te verbeteren: Flitser, Scènes, Beeldresolutie, Anti-trillen, Gezichtsdetectie, Continu opnemen, Zelfontspanner, EV, ISO, Witbalans, Scherpte, Kwaliteit, Effecten, Automatisch uitschakelen, Geluid, Datum/Tijd, Frequentie, Formatteren geheugenkaart.

1. Druk op de SET-toets.

2. Druk op de toetsen Omhoog/Omlaag om de instelling te selecteren die u wilt wijzigen.

#### Ingebouwde flitser

Druk op de Flash-toets op de achterkant van de camera om de drie flitsstanden te activeren. Om de automatische flitser te activeren, selecteert u het pictogram<sup>4</sup>A ; de flitser wordt automatisch ingeschakeld als de helderheid van de opname laag is.

Als je het pictogram Selecteert, activeer je de flitser handmatig, zodat deze actief blijft totdat je deze u i t s c h a k e l t . Schakel de flitser uiteindelijk uit der het pictogram te selecteren.

#### Scènes

De camera heeft een meerkeuze aan scènes om de opname aan te passen aan de omgeving waarin je je bevindt: Auto / Landschap / Portret / Nachtlandschap / Nachtportret / Hoge gevoeligheid / Sport / Strand / Feest.

Druk op de aan/uit-toets om de camera in te schakelen, het pictogram wordt weergegeven in de linkerbovenhoek van het LCD-scherm.

1. Druk op de SET-toets.

- Druk op de Links / Rechts-toetsen om het p i c t o g r a m te selecteren C
- 3. Druk op de omhoog/omlaag toetsen om de gewenste scène te selecteren.
- 4. Druk nogmaals op de SET toets om te bevestigen.

#### Selectie beeldresolutie

- 1. Druk op de SET-toets.
- 2. Druk op de Links / Rechts-toetsen om het pictogram teMPcteren
- Druk op de Omhoog/Omlaag toetsen om uit de volgende beeldresoluties te kiezen: (48M) 8000x6000, (30M)
  6400x4800, (24M) 5600x4200, (20M) 5200x3900, (16M) 4608x3456, (12M) 4000x3000, (8M)
  3264x2448, (7MHD) 3648x2048, (5M) 2592x1944, (3M) 2048x1536, (2MHD) 1920x1080.
- 4. Druk op de SET toets om uw keuze te bevestigen.
- 5. De geselecteerde resolutie verschijnt als pictogram op het LCD-scherm.

#### Beeldkwaliteit

Met deze functie kun je de algemene kwaliteit van je foto aanpassen.

- 1. Druk op de SET-toets.
- 2. Druk op de Links / Rechts-toetsen om Beeldkwaliteit te selecteren.
- 3. Druk op de omhoog/omlaag toetsen om te selecteren: Normaal / Fijn / Super fijn.
- 4. Druk nogmaals op de SET toets om uw keuze te bevestigen.

5. Het pictogram dat overeenkomt met de geselecteerde kwaliteit wordt vervolgens weergegeven op het LCD-scherm.

#### Zelfontspanner

Als de zelfontspanner is ingeschakeld, wordt de foto een paar seconden nadat de sluitertoets is ingedrukt gemaakt. Ideaal voor groepsfoto's. We raden je aan een statief te gebruiken of de camera op een stabiel oppervlak te plaatsen als je de zelfontspanner wilt gebruiken.

- 1. Druk op de SET-toets.
- 2. Druk op de Links / Rechts-toetsen om het p i c t o g r a m te selecteren 🕚
- 3. Druk op de omhoog / omlaag toetsen om een tijdsduur te selecteren: 2 sec. / 5 sec. / 10 sec. / Uit.
- 4. Druk nogmaals op de SET toets om te bevestigen.
- Het pictogram dat overeenkomt met de geselecteerde tijd voor de zelfontspanner wordt dan weergegeven op het LCD-scherm.

Opmerking: Deze functie wordt na elk gebruik automatisch uitgeschakeld.

## Anti-shake

Met deze instelling kun je de opname stabiliseren om onscherpe foto's te voorkomen:

- 1. Druk op de SET-toets.
- Druk op de Links / Rechts-toetsen om het p i c t o g r a m te selecteren (
- 3. Druk op de Omhoog/Omlaag toetsen om te kiezen: Aan / Uit.
- 4. Druk nogmaals op de SET toets om te bevestigen.

5. Het pictogram ( wordt weergegeven op het LCD-scherm om aan te geven dat de antischudfunctie geactiveerd is.

## Gezichtsdetectie

Activeer gezichtsdetectie als volgt:

- 1. Druk op de SET-toets.
- Druk op de Links / Rechts-toetsen om het p i c t o g r a m te selecteren Image: te selecteren
- 3. Druk op de Omhoog/Omlaag toetsen om te kiezen: Aan / Uit.
- 4. Druk nogmaals op de SET toets om te bevestigen.

#### Continu opnemen

Met deze instelling kunt u tot 6 foto's snel achter elkaar maken (alleen VGA-beeldformaat) nadat u één keer op de sluitertoets hebt gedrukt.

- 1. Druk op de SET-toets.
- 2. Druk op de Links / Rechts-toetsen om het p i c t o g r a m te selecteren 📼
- 3. Druk op de Omhoog/Omlaag toetsen om te kiezen: Aan / Uit.
- 4. Druk nogmaals op de SET toets om te bevestigen.

#### Opmerking:

Wanneer je deze instelling activeert, schakelt de beeldresolutie automatisch over naar VGA. Als deze i s gewijzigd, wordt het bericht "Doorgaan zonder continu fotograferen" weergegeven op het scherm om u eraan te herinneren dat deze functie alleen beschikbaar is als het beeldformaat VGA is.

## Witbalans

Met deze instelling kun je de kleur van je foto's aanpassen aan de lichtbron.

- 1. Druk op de SET-toets.
- 2. Druk op de Links / Rechts-toetsen om Witbalans te selecteren.
- 3. Druk op de Omhoog/Omlaag toetsen om te selecteren: Auto / Daglicht / Bewolkt / TL / Gloeilamp.
- 4. Druk nogmaals op de SET toets om uw keuze te bevestigen.

### Kleureffect

Met deze parameter kun je een sjiek effect aan je foto's geven door hun kleur te veranderen.

- 1. Druk op de SET-toets.
- 2. Druk op de Links / Rechts toetsen om het kleureffect te selecteren.
- 3. Druk op de toetsen Omhoog/Omlaag om te selecteren: Standaard / Sepia / Monochroom / Levendig.
- 4. Druk nogmaals op de SET toets om uw keuze te bevestigen.

## Scherpte

Met deze instelling kun je de scherpte van de foto aanpassen zodat de beeldranden duidelijker of preciezer zijn.

1. Druk op de SET-toets.

- 2. Druk op de Links / Rechts-toetsen om Scherpte te selecteren.
- 3. Druk op de omhoog/omlaag toetsen om te selecteren: Scherp / Gewoon / Zacht.
- 4. Druk nogmaals op de SET toets om uw keuze te bevestigen.

#### Blootstelling

Met deze instelling kun je de helderheid van je foto's aanpassen.

- 1. Druk op de SET-toets.
- 2. Druk op de Links / Rechts-toetsen om Belichting (EV) te selecteren.
- 3. Druk op de Omhoog/Omlaag toetsen om een belichtingswaarde te selecteren van +3 tot -3.
- 4. Druk nogmaals op de SET toets om uw keuze te bevestigen.
- 5. Het belichtingspictogram wordt dan weergegeven op het LCD-scherm.

## · ISO

Het is beter om deze instelling te activeren als de helderheid van de opname laag is en het gebruik van de flitser niet mogelijk is.

- 1. Druk op de SET-toets.
- 2. Druk op de Links / Rechts toetsen om ISO te selecteren.

3 Druk op de Omhoog/Omlaag toetsen om een ISO waarde te selecteren: Auto / 100 / 200 / 400.

- 4. Druk nogmaals op de SET toets om uw keuze te bevestigen.
- 5. Het ISO-pictogram wordt dan weergegeven op het LCD-scherm.

## Meting

Met deze instelling kun je het meetpunt aanpassen.

- 1. Druk op de SET-toets.
- 2. Druk op de Links / Rechts toetsen om Metering te selecteren.
- 3. Druk op de omhoog/omlaag toetsen om te selecteren: Midden / Multi / Spot.
- 4. Druk nogmaals op de SET toets om te bevestigen.

#### Taal

De camera ondersteunt vele talen.

- 1. Druk op de SET-toets.
- 2. Druk op de Links / Rechts-toetsen om Taal te selecteren.
- 3. Druk op de toetsen Omhoog/Omlaag om uw taal te selecteren.
- 4. Druk nogmaals op de SET toets om te bevestigen.

# Datum/Tijd

Met deze instelling kunt u de systeemdatum en -tijd instellen die op de foto's worden weergegeven als u deze inschakelt.

- 1. Druk op de SET-toets.
- 2. Druk op de Links / Rechts-toetsen om Datum / Tijd te selecteren.

 Druk op de toetsen Omhoog/Omlaag om te selecteren: Aan - om de datum op de foto weer te geven wanneer u deze downloadt naar uw computer / Uit - geen datum op de foto's / Datum instellen - om de systeemdatum in te stellen.

- 4. Als u Datum instellen selecteert:
  - Druk op de SET toets om het Date Setup menu te openen.
  - Druk op de Links / Rechts-toetsen om het gemarkeerde Jaar / Maand / Datum / Uur / Minuut / Seconde / AM te selecteren.
  - Druk op de Omhoog/Omlaag toetsen om de exacte datum en tijd in te stellen.
- 5. Druk nogmaals op de SET toets om uw keuze te bevestigen.

#### Stille modus

Met deze instelling kun je het geluid van de camera aan- of uitzetten.

- 1. Druk op de SET-toets.
- 2. Druk op de Links / Rechts toetsen om de Stille modus te selecteren.
- 3. Druk op de Omhoog/Omlaag toetsen om te kiezen: Aan / Uit.
- 4. Druk nogmaals op de SET toets om uw keuze te bevestigen.

#### Automatisch uitschakelen

De standaardinstelling voor het automatisch uitschakelen van de camera is 3 minuten, volg de onderstaande stappen om dit te wijzigen:

1. Druk op de SET-toets.

2. Druk op de Links / Rechts toetsen om Automatisch uitschakelen te selecteren.

3. Druk op de omhoog / omlaag toetsen om een duur te selecteren: 1 min / 3 min / 5 min / Uitschakelen.

4. Druk nogmaals op de SET toets om uw keuze te bevestigen.

Opmerking: Als deze instelling is uitgeschakeld, wordt de camera pas uitgeschakeld als de batterij helemaal leeg is of als deze handmatig wordt uitgeschakeld.

#### Frequentie

1. Druk op de SET-toets.

2. Druk op de Links / Rechts toetsen om Frequentie te selecteren.

3. Druk op de Omhoog/Omlaag toetsen om te selecteren: 50Hz / 60Hz.

4. Druk nogmaals op de SET toets om uw keuze te bevestigen.

#### Geheugenkaart formatteren

Deze optie formatteert de geheugenkaart en wist alle foto's en video's die erop zijn opgeslagen, inclusief beschermde bestanden.

1. Druk op de SET-toets.

2. Druk op de Links / Rechts toetsen om Formatteer geheugenkaart te selecteren.

3. Druk op de omhoog/omlaag toetsen om te selecteren: Ja / Nee.

4. Als u Nee selecteert, drukt u op de SET-toets om te bevestigen. De camera keert terug naar de fotomodus.

5. Selecteer anders Ja en druk vervolgens op de SET-toets om het formatteren te bevestigen.

**Opmerking:** Wees voorzichtig met formatteren. Zodra de geheugenkaart is geformatteerd, worden alle bestanden die erop zijn opgeslagen permanent verwijderd. Het wordt sterk aangeraden om al je foto's en films of andere belangrijke bestanden over te zetten naar je computer voordat je gaat formatteren.

#### Standaardinstelling

Met deze instelling kun je de camera-instellingen terugzetten naar de fabrieksinstellingen.

1. Druk op de SET-toets.

- 2. Druk op de Links / Rechts toetsen om Standaard instelling te selecteren.
- 3. Druk op de SET toets om het submenu te openen.
- 4. Druk op de omhoog/omlaag toetsen om te selecteren: Ja / Nee.

5. Als u Nee selecteert, drukt u op de SET-toets om te bevestigen. De camera keert terug naar de fotomodus.

6. Druk anders op Yes en vervolgens op de SET-toets om de standaardinstellingen te herstellen.

Opmerking: Alle eerder gedefinieerde instellingen gaan verloren, tenzij het standaardinstellingen zijn.

# > VIDEO-OPNAMEMODUS:

Druk op de MODE toets om de video-opnamemodus te selecteren en druk dan op de sluitertoets om te starten. video-opname. Het videopictogram wordt weergegeven in de linkerbovenhoek van het LCDscherm en de verstreken opnametijd in de rechterbovenhoek. De knipperende rode punt • verschijnt ook op het scherm om aan te geven dat de video-opname bezig is.

#### Opmerking:

- Je kunt je video dan bekijken via de afspeelmodus van de camera.

- Elk videobestand wordt opgeslagen in AVI-formaat.

- Als je de maximale video-opnametijd van 29 minuten bereikt, wordt de camera automatisch

uitgeschakeld. In dit geval kun je de camera opnieuw opstarten door nogmaals op de aan/uit-toets te drukken.

# > AFSPEELMODUS:

Met de afspeelmodus kun je de foto's en video's bekijken die op de geheugenkaart zijn opgeslagen. Je kunt je foto's ook draaien, beveiligen, verwijderen, afdrukken en een diavoorstelling starten. Om de modus in te schakelen, drukt u op de MODE-toets en er verschijnt een pictogram op het LCD-scherm om aan te geven dat de afspeelmodus is geactiveerd.

#### Opmerking:

1. Er verschijnen geen bestanden op het LCD-scherm als er geen foto's of video's zijn opgeslagen op de geheugenkaart.

2. Stel uw video-opname-instellingen in op de video-opnamemodus.

# Diavoorstelling afspelen

Je kunt kiezen hoe lang elke foto op het scherm wordt weergegeven als je een diavoorstelling gebruikt.

- 1. Druk op de SET-toets.
- 2. Druk op de Links / Rechts toetsen om Diavoorstelling te selecteren.
- 3. Druk op de toetsen Omhoog/Omlaag om de weergavetijd voor elke foto te selecteren: 3 sec / 5 sec / 10 sec.
- 4. Druk op de SET-toets om uw selectie te bevestigen en de diavoorstelling van uw foto's te starten.

### Functies van de afspeelmodus:

Selecteer eerst een foto die je wilt draaien, beschermen, verwijderen of afdrukken.

#### Verwijder

Je kunt ongewenste foto's en video's verwijderen om meer geheugen te krijgen. U kunt dit bestand voor bestand doen of alle onbeveiligde foto's en films op de geheugenkaart verwijderen. Druk in de foto/videoopnamemodus op de toets Delete (of Links) om de laatste foto/video te verwijderen.

Volg de onderstaande stappen in de afspeelmodus:

- 1. Druk op de Links / Rechts-toetsen om een bestand te selecteren.
- 2. Druk op de SET-toets.
- 3. Druk op de Links / Rechts-toetsen om Delete te selecteren.
- Druk op de toetsen Omhoog/Omlaag om te selecteren: Deze foto verwijderen? / Alle foto's verwijderen? / Annuleren.
- 5. Druk nogmaals op de SET toets om te bevestigen.
- 6. Druk op de omhoog/omlaag toetsen om te kiezen: Ja / Nee.
- 7. Als u Nee selecteert, drukt u op de SET-toets om te bevestigen en keert de camera terug naar de afspeelmodus.
- 8. Selecteer anders Ja en druk vervolgens op de SET-toets om het wissen te bevestigen.

#### Draaien

Met deze functie kun je foto's draaien.

- 1. Druk op de Links / Rechts-toetsen om een bestand te selecteren.
- 2. Druk op de SET-toets.
- 3. Druk op de Links / Rechts toetsen om een foto te selecteren en druk op de SET toets.
- Druk op de Links / Rechts-toetsen om een rotatiehoek te selecteren of de wijziging te annuleren: 90° / 180° / 270° / Annuleren.
- 5. Druk nogmaals op de SET toets om de rotatie te bevestigen.

Opmerking: De melding "Saving" verschijnt op het LCD-scherm nadat u op de SET-toets hebt gedrukt.

## Beschermen/Vergrendelen

Je kunt je foto's/video's beschermen tegen per ongeluk verwijderen.

- 1. Druk op de Links / Rechts-toetsen om een bestand te selecteren.
- 2. Druk op de SET-toets.
- 3. Druk op de Links / Rechts-toetsen om Beschermen / Vergrendelen te selecteren.
- Druk op de Omhoog/Omlaag toetsen om te kiezen: Deze foto vergrendelen / Deze foto ontgrendelen / Alle afbeeldingen vergrendelen / Alle afbeeldingen ontgrendelen.

- 5. Druk nogmaals op de SET toets om te bevestigen.
- Wanneer u foto's of video's bekijkt, wordt voor elk beveiligd bestand een slotpictogram weergegeven op het scherm.

#### Afdrukken

Foto's kunnen worden afgedrukt met elke printer met PictBridge-functie:

- 1. Druk op de Links / Rechts toetsen om de foto te selecteren die je wilt afdrukken.
- 2. Druk op de SET-toets.
- 3. Druk op de Links / Rechts-toetsen om het printpict og ram te selecteren. 🖨
- 4. Druk op de toetsen Omhoog/Omlaag om te selecteren: Afdrukken / Annuleren.
- 5. Druk nogmaals op de SET toets om uw keuze te bevestigen.
- 6. Als draadloos printen niet lukt, sluit de camera dan aan op uw printer via de USB-kabel.

### Videobestanden afspelen

Selecteer het AVI videobestand dat je wilt afspelen en druk op de sluitertoets om het af te spelen. Druk nogmaals op de sluitertoets om te pauzeren.

# Foto's en video's uploaden op je computer

- 1. Zet de camera aan.
- 2. Selecteer de afspeelmodus.
- 3. Sluit de camera vervolgens aan op je computer met de meegeleverde USB-kabel.
- Het actiescherm van de verwisselbare schijf die overeenkomt met de camera verschijnt op je computerscherm.

| Win<br>a di<br>💼<br>Wh | dows can perform the same action each time you i<br>sk or connect a device with this kind of file:<br>Pictures<br>at do you want Windows to do?                                                                         | nsert |
|------------------------|----------------------------------------------------------------------------------------------------|-------|
|                        | Print the pictures<br>using Photo Printing Wizard      View a slideshow of the images<br>using Windows Picture and Fax Viewer      Copy pictures to a folder on my computer<br>using Microsoft Scamer and Camera Wizard |       |
|                        | View pictures<br>using ACDSee<br>Doen folder to view files<br>Always do the selected action.                                                                                                    | -     |

- 5. Klik op "Open folder to view files", de afbeeldingen worden opgeslagen in de DCIM submap.
- 6. Tot slot kun je de gewenste foto's kopiëren en plakken in de map van je keuze op je computer.

# <sup>a</sup> <u>TECHNISCHE SPECIFICATIES:</u>

| Sensor                       | CMOS SONY                                          |
|------------------------------|----------------------------------------------------|
|                              | (48M) 8000x6000, (30M) 6400x4800, (24M) 5600x4200, |
|                              | (20M) 5200x3900, (16M) 4608x3456, (12M) 4000x3000, |
| Fotoresolutie                | (8M) 3264x2448, (7MHD) 3648x2048, (5M) 2592x1944,  |
|                              | (3M) 2048x1536, (2MHD) 1920x1080                   |
| Videoresolutie               | 2.7K 2688X1520, FHD1920x1080, HD1280x720P          |
| Dubbele schermen             | 2,7" scherm achterkant, 1,8" scherm voorkant       |
| Intern geheugen              | Micro SD-kaart max. tot 128 GB (niet meegeleverd)  |
| Digitale zoom                | 16X                                                |
| EV                           | -3~+3                                              |
| Witbalans                    | Auto/Zonnig/Bewolkt/Fluorescerend/Gloeiend         |
| Scènes                       | Auto/Scène/Portret/Nachtlandschap/Nachtportret/    |
|                              | Hooggevoelig/Sport/Beach/Party                     |
| ISO                          | Auto/100/200/400                                   |
| Zelfontspanner               | 2s/5s/10s                                          |
| Bestandsformaat              | JPEG (foto)/AVI (video)                            |
| Anti-shake                   | JA                                                 |
| Flash                        | Auto/Flits aan/Flits uit                           |
| Ondersteuning voor afdrukken | JA                                                 |
| Gezichtsdetectie             | JA                                                 |
| Continu opnemen              | JA                                                 |
| Microfoon                    | Ingebouwd                                          |
| USB-poort                    | 2.0                                                |
| Batterij                     | Lithium                                            |
| Bedrijfstemperatuur          | 0-40°C                                             |

# VEELVOORKOMENDE PROBLEMEN EN OPLOSSINGEN

#### V: Ik heb foto's gemaakt maar mijn computer herkent mijn camera niet. Wat moet ik doen?

A: Controleer eerst of je foto's hebt gemaakt. Maak een paar foto's als test en probeer ze dan te downloaden naar je computer door de camera daarop aan te sluiten via de USB-oplaadkabel. Als alternatief kun je de geheugenkaart rechtstreeks in de kaartsleuf van je computer steken als je computer er een heeft, of een externe kaartsleuf gebruiken die je kunt aansluiten op de USB-poort van je computer. Controleer ook of je computer voldoet aan de minimale vereisten zoals aangegeven aan het begin van deze handleiding.

#### V: Hoe weet ik zeker dat ik geen belangrijke foto's heb gemist?

A: Omdat alle foto's worden opgeslagen op de micro SD-kaart die in je camera zit, moet je ervoor zorgen dat er altijd genoeg ruimte op de kaart is om foto's te maken. Het is aan te raden om de bestanden die op de geheugenkaart zijn opgeslagen regelmatig over te zetten naar je pc om meer geheugen vrij te maken.

#### V: Werkt de camera normaal als ik het MAC-systeem gebruik?

A: De camera kan ook worden gebruikt als verwisselbare schijf op Mac OSX (versie 10.5.x of hoger).

Warranty: this product is one-year guaranteed.

Product manufactured for and distributed by : GT COMPANY - 5 rue de la Galmy - 77700 Chessy - France - +33 (0) 1.61.10.09.25 - www.gtcompany.fr

Made in China

# Notice of compliance for the European Union

**CE** Products bearing the CE mark comply with the applicable European directives and associated harmonised European standards.

# Disposal of waste equipment by users in the European Union

This symbol means that according to local laws and regulations, it is prohibited to dispose of this product with household waste. Instead, it is your responsibility to protect the environment and human health by handing over your used device to a designated collection point for the recycling of waste electrical and electronic equipment.

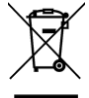

For more information about where you can drop off your waste equipment for recycling, please contact your local city office, your household waste disposal service or the shop where you purchased the product.

# After-sales service :

@: aftersaleservice@gtcompany.fr : + 33 (0) 1.85.49.10.26

AgfaPhoto is used under license of Agfa-Gevaert NV. For this product a sub-license has been granted by AgfaPhoto Holding GmbH (www.agfaphoto.com). Neither Agfa-Gevaert NV nor AgfaPhoto Holding GmbH manufacture this product or provide any product warranty or support. For service, support and warranty information, contact the distributor or manufacturer.